## eScrip.com

Overland is using a company, called eScrip, to assist us in our scrip fundraising. Grocery stores and online retailers will contribute a percentage of the money spent to our school.

## What can eScrip do for us? Two things:

1. It allows us to **link our grocery cards** (Vons, Pavilions) as well as **credit and debit cards** to Overland so every time you use them to shop Overland gets a percentage back.

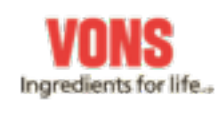

2. For all of your online shopping go to escrip.com online mall. Overland will get a percentage and you will see exactly how much! To be clear, you will be shopping at the very same sites you know and love and seeing the same shopping cart and doing the same checkout process. Just by entering you retailer's site through escrip.com your purchase will be linked to Overland – it's simple, try it and you'll love it! There are over 1000 retailers and you can even search for the best deal!

See the back of this flyer for detailed instructions on how to register and shop through escrip.com.

Questions? Please email <u>fooscrip@overlangschool.org</u> or call Irina Fitzgerald at 310-800-5962.

Go to escrip.com. Under "Make a Difference in Four Easy Steps" click on "1.Sign Up – It's Free!" on the right-hand side.

- 1. Search by **Group Name** (Friends of Overland) or by **Group ID** (137110924). Select Friends of Overland, then click Next.
- 2. Under "**Please provide information about yourself**" enter your name, address, phone number and email address, then click Next.
- 3. Under "**Supporter Registration**" register your grocery cards (select Vons, Pavilions) from the dropdown, then click Next.
- 4. Under "**Register additional credit and debit cards**" enter your Visa, Master and American Express cards, click Next. (Note: eScrip's commitment to privacy can be found at https://secure.escrip.com/popPrivacy.html)
- 5. Retail Credit and gift cards doesn't seem to be working so skip through it and click Next. We are looking into it.
- Confirmation You will get a confirmation screen with your information. At the same time you will also receive two emails: one with your new eScrip ID number (do not have to remember) and one with your new eScrip selected password.
  IMPORTANT! Do not stop here if you wish to have your own unique and easy to remember password. Click on "Create your personal password" halfway down

the page, enter your desired password and you are done!

Go to escrip.com.

- 1. On the right-hand side of the page you will see "**Existing members sign in for a personalized home page**" click there.
- 2. Enter **ONE** of the three choices: your supporter ID, email address or phone number, click Enter.
- 3. You will see your eScrip home page which will say **Welcome** (Your Name) and Friends of Overland Avenue School right below it.
- 4. To the very right of your name you will see **Shop Today!**, click on "**At the Online Mall**" below it. You have arrived!!

If you wish to **search for your product** across multiple retailers you can enter it in the Search box to the right and see what stores carry it and their various contribution amounts.

If you want to go to a **specific online store**, you can find it alphabetically under "All Stores".

About to check out and **forgot to go through eScrip**? Not too late! Save your shopping cart and access it again, this time through escrip.com and check out now.